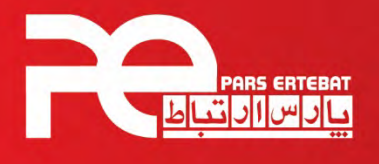

هایک ویژن تهران

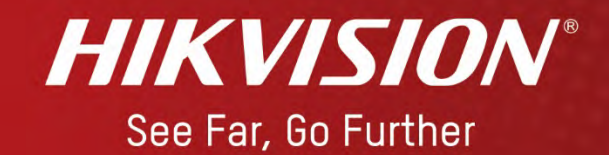

اضافه نمودن دوربین به قسمت LAN دستگاه NVR

شرکت پارس ارتباط افزار پیشرو در تولید، تأمین، توزیع، آموزش و خدمات پس از فروش تجهیزات حوزه فناوری اطلاعات و ارتباطات (ICT)، سیستمهای نظارت تصویری و حفاظت پیرامونی

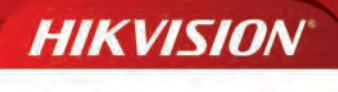

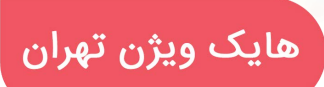

(تصویر گرفتن از دوربین در صورتی که دوربین به پورت LAN دستگاه متصل شده است)

تنظیمات به دو صورت قابل انجام است:

۱. دسترسی به صورت GUI (اتصال کابل HDMI و یا VGA)

۲. دسترسی به صورت وب (با استفاده از مرورگر Internet Explorer)

|           | 1116      | Menu     Single Screen     Multi-screen     Previous Screen                                                                  |           |
|-----------|-----------|----------------------------------------------------------------------------------------------------|-----------|
| MIKVISION | MIKVISION | <ul> <li>Next Screen</li> <li>Start Auto-switch</li> <li>Start Recording</li> <li>Add IP Camera</li> <li>Playback</li> </ul> | MIKVISION |
| HIKVISION | HIKVISION | PTZ Control     Output Mode                                                                                                  | HIKVISION |

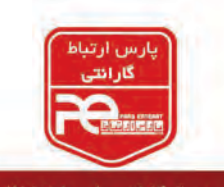

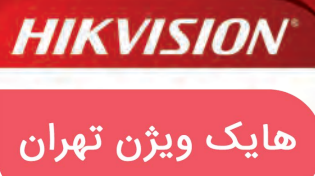

## گزینه Configuration

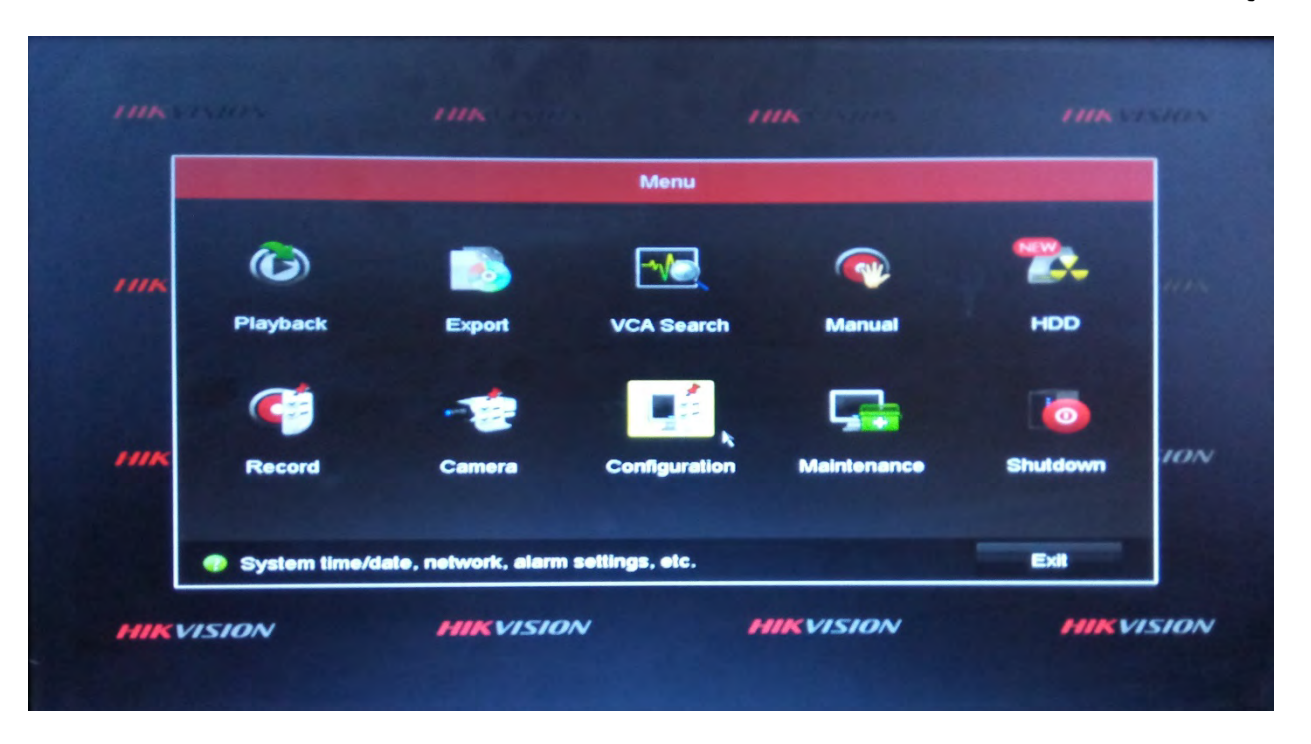

وارد Network شويد.

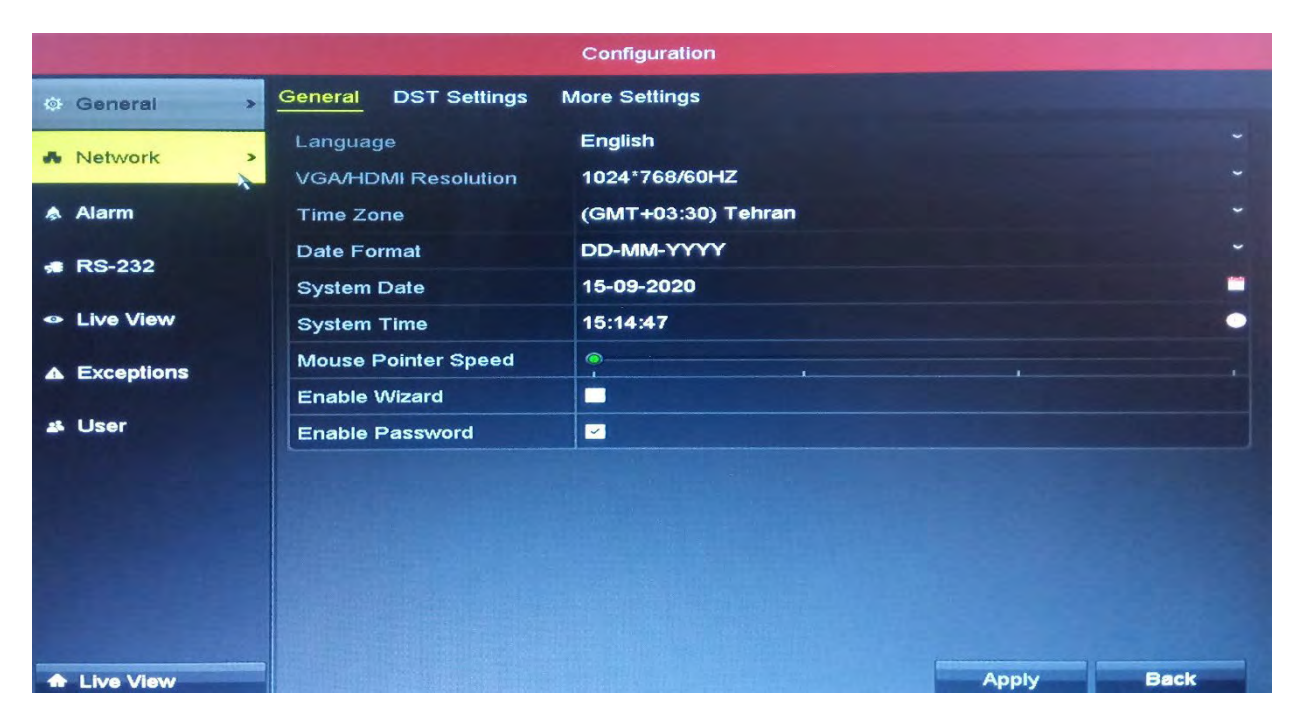

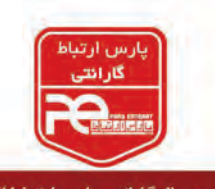

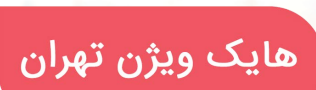

باید ابتدا IP دستگاه را با شبکه داخلی هم رنج نمایید.

|    | -          |                        |                 |     | Cont  | figuration     |      |          |       |        |                              |   |
|----|------------|------------------------|-----------------|-----|-------|----------------|------|----------|-------|--------|------------------------------|---|
| 礅  | General    | General Plat           | form Acce       | ess | DDI   | NS NT          | Р    | Ema      | ail   | NAT    | More Settings                |   |
| 50 | Network >  | Working Mod            |                 |     | Net I | Fault-tole     | ranc | e        |       |        |                              |   |
| ٨  | Alarm      | Select NIC<br>NIC Type |                 |     | 10M   | 10<br>/100M/10 | 00M  | Self     | f-ada | aptive |                              |   |
| -  | RS-232     | Enable DHCF            | >               |     |       |                |      |          |       |        |                              |   |
|    |            | IPv4 Addre             | 192.0           | .0  | .64   |                |      | IPv      | 6 Ac  | ldre   | fe80::2a57:beff:fe90:4fb1/64 |   |
| •  | Live View  | IPv4 Subn              | 1               | 2   | 2     | 3              | • )  | -        | 6 Ac  | Idre   |                              |   |
|    | Exceptions | IPv4 Defa              | 4               | 5   | ; ]   | 6              | ]    | :        | 6 De  | efa    |                              |   |
|    |            | MAC Address            | 7               | 8   | 3     | 9              | 1    | @        |       |        |                              |   |
| ** | User       | MTU(Bytes)             |                 | C   |       | #∻=            |      |          |       |        |                              |   |
|    |            | Enable Obtai           | ABC<br>n DNS Se | rv  |       |                | G    | <u> </u> |       |        |                              |   |
|    |            | Preferred DN           | S Server        |     |       |                |      |          |       |        |                              |   |
|    |            | Alternate DN           | S Server        |     |       |                |      |          |       |        |                              |   |
|    |            | Main NIC               |                 |     | LAN   | 1              |      |          |       |        |                              | ~ |
|    |            |                        |                 |     |       |                |      |          |       |        |                              |   |
| •  | Live View  |                        |                 |     |       |                |      |          |       |        | Apply Back                   |   |

نهایتا apply نمایید.

|            | and the second second second second second second second second second second second second second second second |              |               | Configurati  | ion     |          |        | In the local sectors in the sector where the sector where the sector where the sector where the sector where the |   |
|------------|----------------------------------------------------------------------------------------------------|--------------|---------------|--------------|---------|----------|--------|----------------------------------------------------------------------------------------------------|---|
| 礅          | General                                                                                                    | General PI   | atform Access | DDNS         | NTP     | Email    | NAT    | More Settings                                                                                                    |   |
| æ          | Network >                                                                                                    |              |               | Net Fault-te | oleranc | e        |        |                                                                                                    |   |
|            |                                                                                                    | Select NIC   |               | bond0        |         |          |        |                                                                                                    |   |
| -          | Alarm                                                                                                    | NIC Type     |               | 10M/100M     | /1000M  | Self-ada | aptive |                                                                                                    |   |
| 5 <b>8</b> | RS-232                                                                                                    | Enable DH0   | P             |              |         |          |        |                                                                                                    |   |
|            |                                                                                                    | IPv4 Addre.  | 192.168.200   | .183         |         | IPv6 Ad  | ddre   | fe80::2a57:beff:fe90:4fb1/64                                                                                     |   |
| ۰          | Live View                                                                                                    | IPv4 Subn    | 255.255.255   | .0           |         | IPv6 Ad  | ddre   |                                                                                                    |   |
| 4          | Exceptions                                                                                                    | IPv4 Defa    |               |              |         | IPv6 D   | efa    |                                                                                                    |   |
|            |                                                                                                    | MAC Addres   | ss            | 28:57:be:9   | 0:4f:b1 |          |        |                                                                                                    |   |
| **         | User                                                                                                    | MTU(Bytes)   |               | 1500         |         |          |        |                                                                                                    |   |
|            |                                                                                                    | Enable Obta  | ain DNS Serv  |              |         |          |        |                                                                                                    |   |
|            |                                                                                                    | Preferred D  | NS Server     |              |         |          |        |                                                                                                    |   |
|            |                                                                                                    | Alternate DI | NS Server     |              |         |          |        |                                                                                                    |   |
|            |                                                                                                    | Main NIC     |               | LAN1         |         |          |        |                                                                                                    | - |
|            |                                                                                                    |              |               |              |         |          |        |                                                                                                    |   |
|            |                                                                                                    |              |               |              |         |          |        |                                                                                                    |   |
| •          | Live View                                                                                                    |              |               |              |         |          |        | Apply Back                                                                                                    |   |

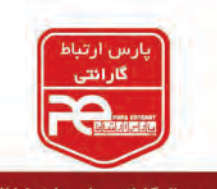

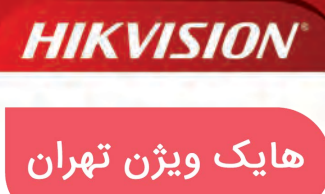

منوى Camera را انتخاب نماييد.

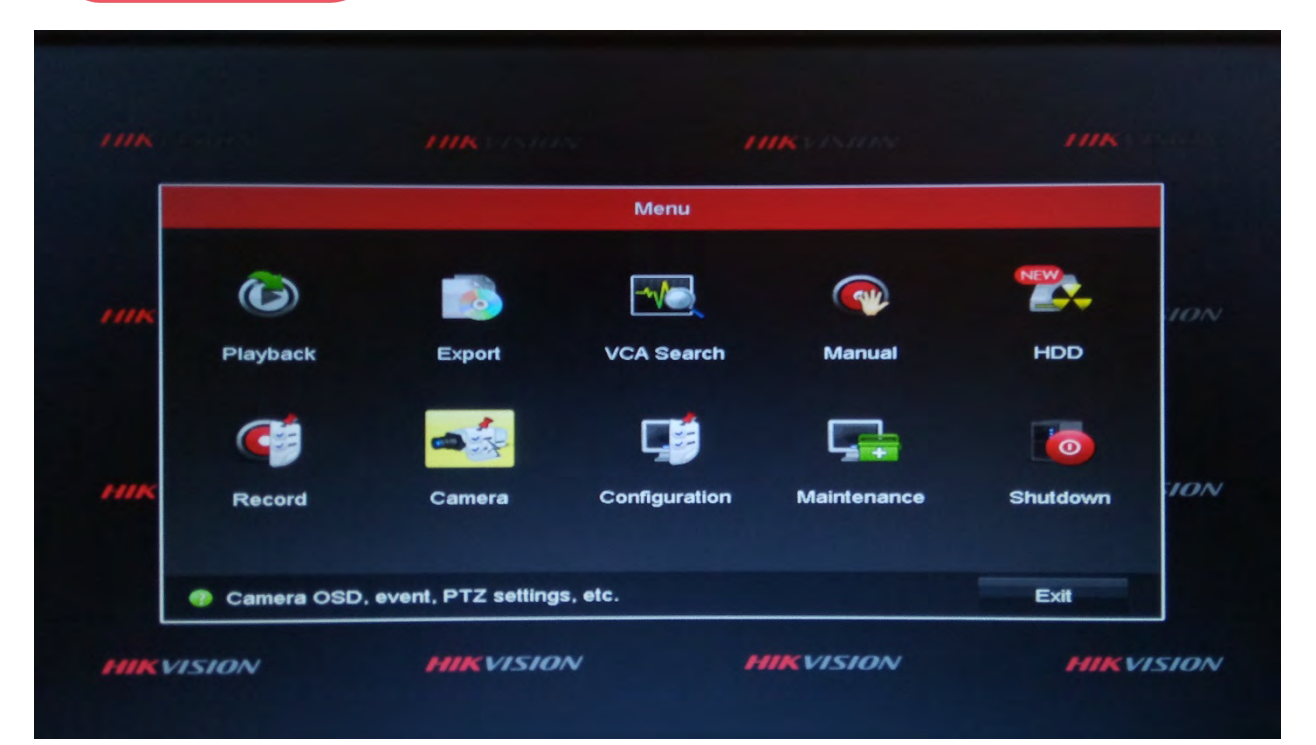

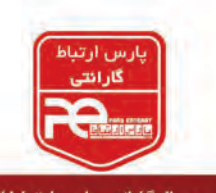

با توجه به اینکه در این شبکه ۴ عدد دوربین به سوویچ متصل شده اند و از پورت Uplink سوویچ یک کابل شبکه به قسمت پورت شبکه (قسمت LAN) دستگاه NVR متصل است دوربین ها را در قسمت IP Camera نشان می دهد.

قسمت Security نشان دهنده وضعیت دوربین می باشد. زمانی که Security به صورت Active باشد یعنی اینکه دوربین پسورد دارد. ولی اگر Security به صورت Inactive باشد به معنی این است که دوربین پسورد ندارد

توجه: جهت سهولت در امر اضافه کردن دوربین به دستگاه NVR بهتر است که رمز دوربین و دستگاه را به صورت یکسان وارد نمایید.

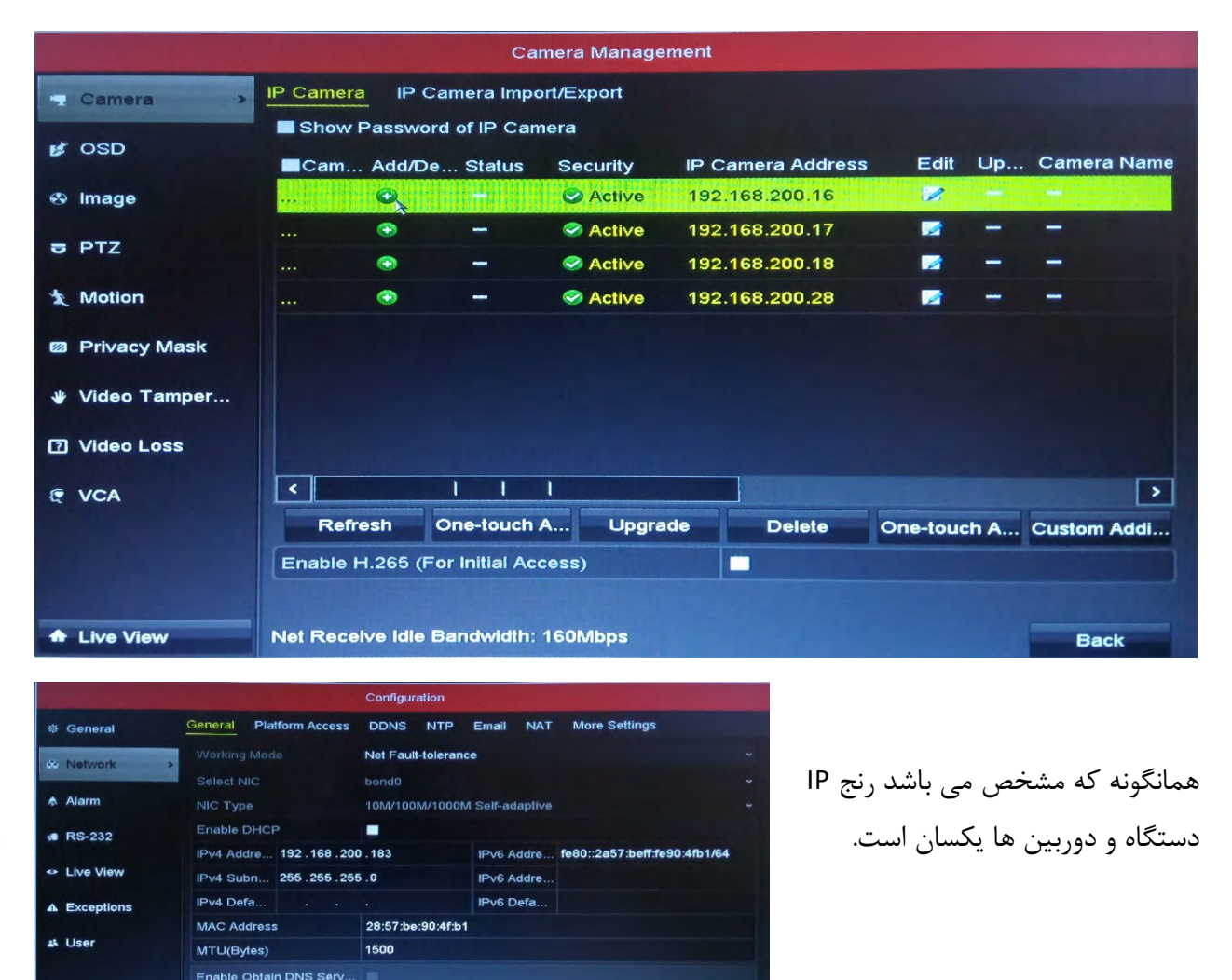

Apply

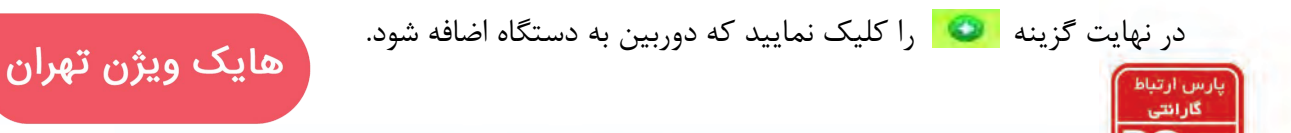

৫ • ४१ – ४ १८ १८ @www.pars-e.com । व parsertebatchannel @pars.ertebat.afzar

Preferred DNS Server Alternate DNS Server

Main NIC

Live Vie

LAN1

|          |              |           |            | Car         | mera Manage                                | ment    |             |          |     |            |    |
|----------|--------------|-----------|------------|-------------|--------------------------------------------|---------|-------------|----------|-----|------------|----|
| -        | Camera >     | IP Camera | IP Car     | nera Impo   | rt/Export                                  |         |             |          |     |            |    |
| Ľ        | OSD          | Show F    | Password   | of IP Cam   | Security                                   |         | vra Addross | Edit     | Lin | Camera Na  | me |
| •        | Image        | ····      | e a        | -           | <ul> <li>Active</li> </ul>                 | 192.168 | .200.16     |          |     |            |    |
|          | PTZ          |           | •          | -           | Active                                     | 192.168 | .200.17     |          | -   | -          |    |
| *        | Motion       |           | •          | -           | <ul> <li>Active</li> <li>Active</li> </ul> | 192.168 | .200.18     |          | -   | -          |    |
| <b>2</b> | Privacy Mask |           |            |             |                                            |         |             |          |     |            |    |
| *        | Video Tamper |           |            |             |                                            |         |             |          |     |            |    |
| 7        | Video Loss   |           |            |             |                                            |         |             |          |     |            |    |
| Ę        | VCA          | <         |            |             | l.                                         |         |             |          |     |            | >  |
|          |              | Refre     | sh O       | ne-touch /  | A Upgra                                    | de      | Delete      | One-touc | h A | Custom Add | I  |
|          |              | Enable H  | 1.265 (For | Initial Acc | ess)                                       |         |             |          |     |            |    |
| •        | Live View    | Net Recei | ve idle Ba | ndwidth:    | 160Mbps                                    |         |             |          |     | Back       |    |

زمانی که در قسمت Status علامت مشخص شد به معنی این است که دوربین به درستی به دستگاه اضافه شده است و می توانید تصویر آنرا در Live View مشاهده نمایید.

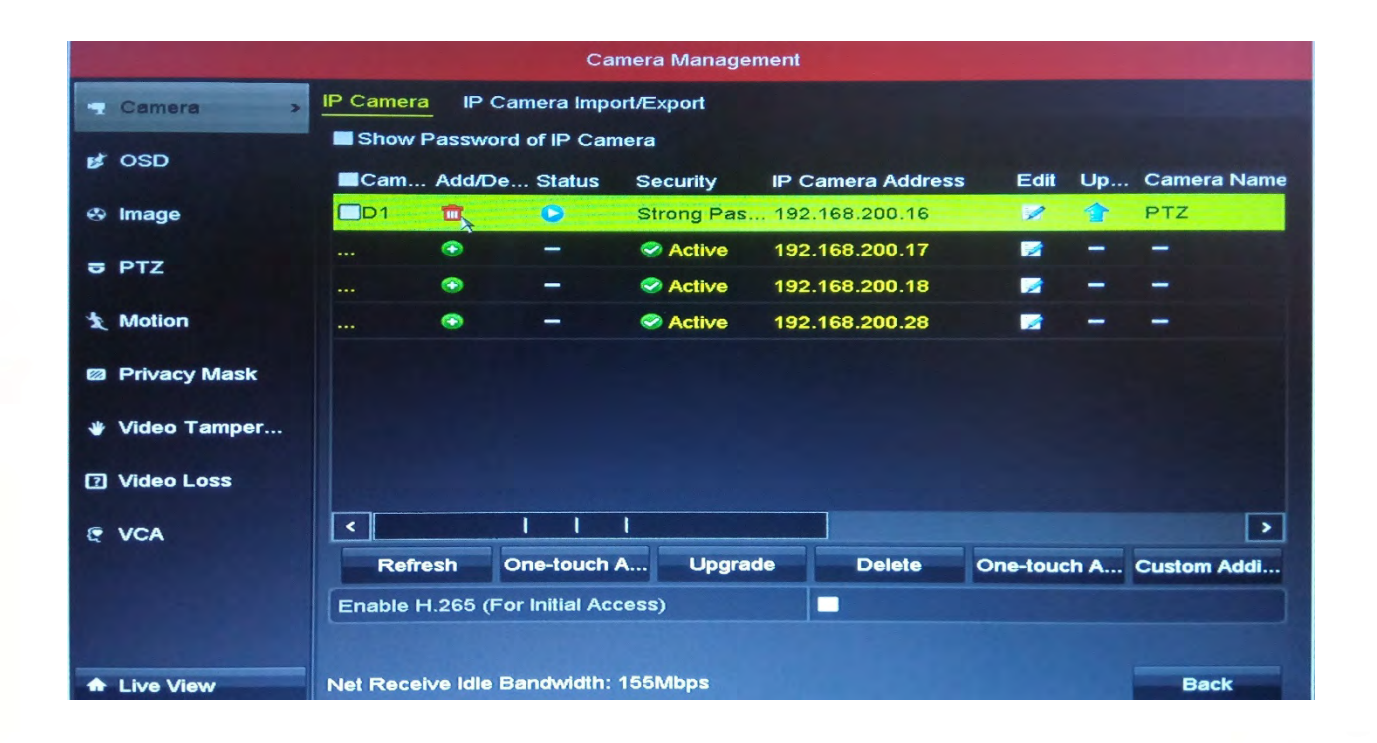

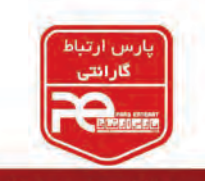

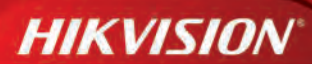

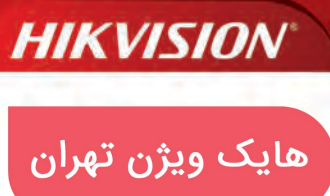

تصویر دوربین در Live View مشخص می باشد.

|           |           |           | IIIKAASSI |
|-----------|-----------|-----------|-----------|
| HIKVISION | HIKVISION | MIKVISION | HIKVISION |
| HIKVISION | HIKVISION | HIKVISION | HIKVISION |
| HIKVISION | HIKVISION | HIKVISION | HIKVISION |

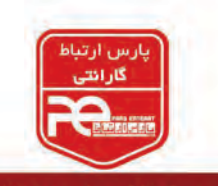

دسترسی به صورت وب (با استفاده از مرور گر Internet Explorer)

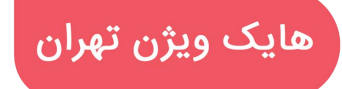

HIKVISION

وارد صفحه تنظيمات دستگاه NVR شويد.

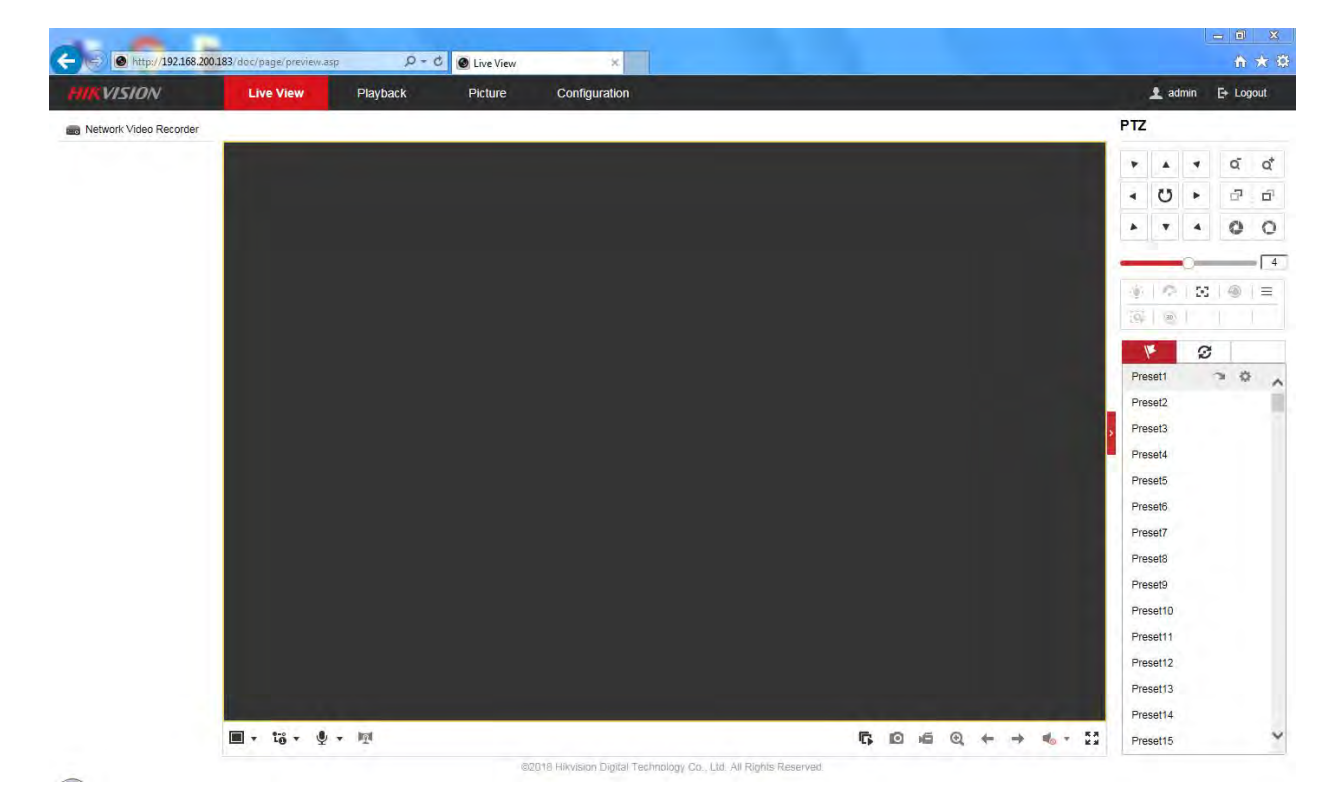

وارد Configuration شده سپس System و پس از آن Camera Management را انتخاب نمایید.

| <b>WKVISION</b>     | Live Vi | ew          | Playback    | Picture    | Configu     | ration          |                    |               |                  |            | 👤 admin 🛛 🕞 Lo | ogou |
|---------------------|---------|-------------|-------------|------------|-------------|-----------------|--------------------|---------------|------------------|------------|----------------|------|
| Local               | IP Car  | nera        |             |            |             |                 |                    |               |                  |            |                |      |
| System              | 1       | P Camera    |             |            | F           | dd Modify       | Delete Q           | uick Add      | Custom P         | Activation |                |      |
| System Settings     |         | Channel No. | Camera Name | IP Address | Channel No. | Management Port | Security           | Statu         | s Protocol       | Connect    |                |      |
| Maintenance         |         |             |             |            |             |                 |                    |               |                  |            |                |      |
| Security            |         |             |             |            |             |                 |                    |               |                  |            |                |      |
| Camera Management   |         |             |             |            |             |                 |                    |               |                  |            |                |      |
| User Management     |         |             |             |            |             |                 |                    |               |                  |            |                |      |
|                     |         |             |             |            |             |                 |                    |               |                  |            |                |      |
|                     |         |             |             |            |             |                 |                    |               |                  |            |                |      |
| E Event             |         |             |             |            |             |                 |                    |               |                  |            |                |      |
| Storage             |         |             |             |            |             |                 |                    |               |                  |            |                |      |
| G Vehicle Detection |         |             |             |            |             |                 |                    |               |                  |            |                |      |
| Co VCA              |         |             |             |            |             |                 |                    |               |                  |            |                |      |
|                     |         |             |             |            |             |                 |                    |               |                  |            |                |      |
|                     |         |             |             |            |             |                 |                    |               |                  |            |                |      |
|                     |         |             |             |            |             | ©2018 Hikvision | Digital Technology | Co., Ltd. All | Rights Reserved. |            |                |      |

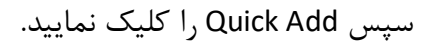

| KVISION           | Live View   | Playback    | Picture    | Configu     | ration          |          |            |          |            | 👤 adm | n E+ Logout |
|-------------------|-------------|-------------|------------|-------------|-----------------|----------|------------|----------|------------|-------|-------------|
| D Local           | IP Camera   |             |            |             |                 |          |            |          |            |       |             |
| System            | IP Camera   |             |            | A           | vdd Modify      | Delete Q | uick Add C | ustom P  | Activation |       |             |
| System Settings   | Channel No. | Camera Name | IP Address | Channel No. | Management Port | Security | Status     | Protocol | Connect    |       |             |
| Maintenance       |             |             |            |             |                 |          |            |          |            |       |             |
| Camera Management |             |             |            |             |                 |          |            |          |            |       |             |
| User Management   |             |             |            |             |                 |          |            |          |            |       |             |
| D Network         |             |             |            |             |                 |          |            |          |            |       |             |
| Video/Audio       |             |             |            |             |                 |          |            |          |            |       |             |
| Image             |             |             |            |             |                 |          |            |          |            |       |             |
| Event             |             |             |            |             |                 |          |            |          |            |       |             |
| Storage           |             |             |            |             |                 |          |            |          |            |       |             |
|                   |             |             |            |             |                 |          |            |          |            |       |             |
| 0 101             |             |             |            |             |                 |          |            |          |            |       |             |
|                   |             |             |            |             |                 |          |            |          |            |       |             |
|                   |             |             |            |             |                 |          |            |          |            |       |             |
|                   |             |             |            |             |                 |          |            |          |            |       |             |
|                   |             |             |            |             |                 |          |            |          |            |       |             |
|                   |             |             |            |             |                 |          |            |          |            |       |             |
|                   |             |             |            |             |                 |          |            |          |            |       |             |
|                   |             |             |            |             |                 |          |            |          |            |       |             |

به توجه به اینکه در این شبکه ۴ عدد دوربین به سوویچ متصل شده اند و از پورت Uplink سوییچ یک کابل شبکه به قسمت پورت شبکه (قسمت LAN) دستگاه NVR متصل است، دوربین ها را در قسمت Quick Add نشان می دهد.

توجه: جهت سهولت در امر اضافه کردن دوربین به دستگاه NVR بهتر است که رمز دوربین و دستگاه را به صورت یکسان وارد نمایید.

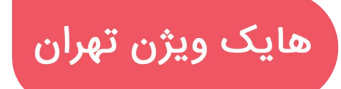

HIKVISION

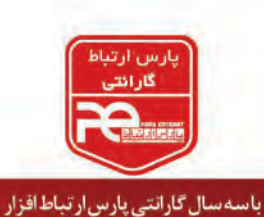

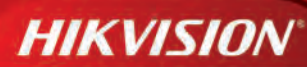

|          |                          |            |             |                    |               |                  |                  |                   |                  |                     |   | - 0 X     |
|----------|--------------------------|------------|-------------|--------------------|---------------|------------------|------------------|-------------------|------------------|---------------------|---|-----------|
| <b>(</b> | http://192.168.200.183/d | doc/page/c | onfig.asp   | Q-0                | Configuration | ı ×              |                  |                   |                  |                     |   | 合大袋       |
|          |                          |            |             |                    |               |                  |                  |                   |                  |                     |   | E- Logout |
|          |                          | (P Can     | iera        |                    |               |                  |                  |                   |                  |                     |   |           |
| Ð        |                          |            | ilea et     |                    |               |                  |                  |                   |                  |                     |   |           |
|          | Svalem                   | 16         | Camera      |                    |               | Add              |                  | Quick Add         | Custom P.        |                     |   |           |
|          |                          |            | Channel No. | Camera Name        | P Address     | Channel No. Mana | gement Port Se   | curity Sta        | tus Protocol     | Connect             |   |           |
|          |                          | Quic       | k Add       |                    |               |                  |                  |                   |                  |                     | × |           |
| 1        |                          |            | IP Address  | Number of Channels | Protocol      | Management Port  | IPv4 Subnet Mask | Mac Address       | Serial No.       | Firmware Version    |   |           |
| 1        | Camera Management        |            | 172.16.2.3  | 0                  | HIKVISION     | 8000             | 255.255.255.0    | 94:e1:ac:bd:37:41 | IPC-B640H-Z20180 | V5.5.3build 171221  |   |           |
|          |                          |            | 172.16.2.4  | 0                  | HIKVISION     | 8000             | 255.255.255.0    | 58:03:fb:7f:70:9a | IPC-T651H-Z20180 | V5.5.52build 180523 |   |           |
| e        |                          |            | 192.168.200 | 1                  | HIKVISION     | 8000             | 255.255.255.0    | 28:57:be:3f:c6:c3 | DS-2DF8236IV-AE  | V5.4.10build 170123 |   |           |
| -        |                          |            | 192.168.200 | 1                  | HIKVISION     | 8000             | 255.255.255.0    | 18:68:cb:59:3c:28 | DS-2CD2120F-IS20 | V5.4.5build 170123  |   |           |
|          |                          |            |             |                    |               |                  |                  |                   |                  |                     |   |           |
|          |                          |            |             |                    |               |                  |                  |                   |                  |                     |   |           |
| E        |                          |            |             |                    |               |                  |                  |                   |                  |                     |   |           |
| A        |                          |            |             |                    |               |                  |                  |                   |                  |                     |   |           |
| 120      |                          |            |             |                    |               |                  |                  |                   |                  |                     |   |           |
|          |                          |            |             |                    |               |                  |                  |                   |                  |                     |   |           |
|          |                          |            |             |                    |               |                  |                  |                   |                  |                     |   |           |
|          |                          |            |             |                    |               |                  |                  |                   |                  |                     |   |           |
|          |                          |            |             |                    |               |                  |                  |                   |                  |                     |   |           |
|          |                          |            |             |                    |               |                  |                  |                   |                  | OK Cance            | d |           |
|          |                          |            |             |                    |               |                  |                  |                   |                  |                     |   |           |
|          |                          |            |             |                    |               |                  |                  |                   |                  |                     |   |           |
|          |                          |            |             |                    |               |                  |                  |                   |                  |                     |   |           |
|          |                          |            |             |                    |               |                  |                  |                   |                  |                     |   |           |
| ~        |                          |            |             |                    |               |                  |                  |                   |                  |                     |   |           |

سپس دوربین مورد نظر یا تمامی دوربین ها را انتخاب و سپس ok نمایید.

| IP Com | Camera      |                    |            | Add              |                  | Quick Add         | Custom P         |                     |   |
|--------|-------------|--------------------|------------|------------------|------------------|-------------------|------------------|---------------------|---|
|        | Channel No. | Cámera Name        | IP Address | Channel No. Mana | gement Fort Se   | curity Sta        | tus Protocol     | Connect             |   |
| Quick  | Add         |                    |            |                  |                  |                   |                  |                     | × |
|        | IP Address  | Number of Channels | Protocol   | Management Port  | IPv4 Subnet Mask | Mac Address       | Serial No.       | Firmware Version    |   |
|        | 172.16.2.3  | 0                  | HIKVISION  | 8000             | 255.255.255.0    | 94:e1:ac:bd:37:41 | IPC-B640H-Z20180 | V5.5.3build 171221  |   |
|        | 172.16.2.4  | 0                  | HIKVISION  | 8000             | 255.255.255.0    | 58:03:fb:7f:70:9a | IPC-T651H-Z20180 | V5.5.52build 180523 |   |
| ~      | 92.168.200  | r                  | HIKVISION  | 8000             | 255,255,255.0    | 28:57:be:3f:c6:c3 | DS-2DF8236IV-AE  | V5.4.10build 170123 |   |
|        | 192.168.200 | 1                  | HIKVISION  | 8000             | 255.255.255.0    | 18:68:cb:59:3c:28 | DS-2CD2120F-IS20 | V5.4.5build 170123  |   |
|        |             |                    |            |                  |                  |                   |                  |                     |   |
|        |             |                    |            |                  |                  |                   |                  |                     |   |
|        |             |                    |            |                  |                  |                   |                  |                     |   |
|        |             |                    |            |                  |                  |                   |                  |                     |   |
|        |             |                    |            |                  |                  |                   |                  |                     |   |
|        |             |                    |            |                  |                  |                   |                  |                     |   |
|        |             |                    |            |                  |                  |                   |                  |                     |   |
|        |             |                    |            |                  |                  |                   |                  |                     |   |
|        |             |                    |            |                  |                  |                   |                  | OK                  |   |
| 2      |             |                    |            |                  |                  |                   |                  | L Cance             |   |
|        |             |                    |            |                  |                  |                   |                  |                     |   |

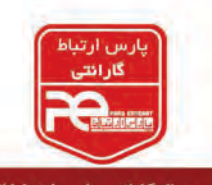

پس از این دوربین به دستگاه اضافه می گردد و در قسمت Status می توانید وضعیت دوربین را تشخیص دهید دوربین در حالت Connecting می ماند و پس از رفرش نمودن صفحه به حالت online تغییر می کند.

| A                                                                                                    | Idealanas 0 = C                            | <b>0</b> <i>c c c</i>                 |                                           |                                            |                   |                   |
|----------------------------------------------------------------------------------------------------|--------------------------------------------|---------------------------------------|-------------------------------------------|--------------------------------------------|-------------------|-------------------|
| HIKVISION                                                                                                    | Live View Playback                         | Picture Cont                          | figuration                                |                                            |                   | ± admin E+ Logout |
| 🖵 Local                                                                                                    | IP Camera                                  |                                       |                                           |                                            |                   |                   |
| <ul> <li>System</li> <li>System Settings</li> <li>Maintenance</li> <li>Security</li> <li>Camera Management</li> <li>User Management</li> <li>Wetwork</li> <li>Network</li> <li>Network</li> <li>Image</li> <li>Event</li> </ul> | IP Camera<br>Channel No. Camera Name<br>D1 | IP Address Channe<br>192.168.200.20 1 | Add Modify<br>No. Management Port<br>9000 | Security Status<br>Strong Offine(Connectin | atom P Activation |                   |
| <ul> <li>Storage</li> <li>Vehicle Detection</li> <li>VCA</li> </ul>                                                                                                    |                                            |                                       |                                           |                                            |                   |                   |
|                                                                                                    |                                            |                                       | ©2818 Hilovision Di                       | igital Technology Co., Ltd. All Right      | s Reserved.       |                   |

Status در وضعیت online است که نشان دهنده اضافه شدن دوربین به درستی روی دستگاه می باشد.

| INVISION          | Live View | <i>и</i>    | Playback    | Picture        | Configur    | ration            |                   |                       |              |           | 🕈 admin 🛛 🕞 Lopout |
|-------------------|-----------|-------------|-------------|----------------|-------------|-------------------|-------------------|-----------------------|--------------|-----------|--------------------|
| A HEION           | IP Cam    | era         | - MJ DOCK   | T Intere       | contigu     |                   |                   |                       |              |           |                    |
| ) Local           |           |             |             |                |             |                   |                   |                       |              |           |                    |
| System Settings   | IP        | Camera      |             |                | A           | dd Modify         | Delete            | Quick Add Cu          | stom P       | clivation |                    |
| Maintenance       |           | Channel No. | Camera Name | IP Address     | Channel No. | Management Port   | Security          | Status                | Protocol     | Connect   |                    |
| Security          |           | UI          | PIZ         | 192.168.200.20 | 1           | 8000              | Strong            | Unline                | HIKVISION    |           |                    |
| Camera Management |           |             |             |                |             |                   |                   |                       |              |           |                    |
| User Management   |           |             |             |                |             |                   |                   |                       |              |           |                    |
| ) Network         |           |             |             |                |             |                   |                   |                       |              |           |                    |
| Video/Audio       |           |             |             |                |             |                   |                   |                       |              |           |                    |
| ] Image           |           |             |             |                |             |                   |                   |                       |              |           |                    |
| Event             |           |             |             |                |             |                   |                   |                       |              |           |                    |
| Storage           |           |             |             |                |             |                   |                   |                       |              |           |                    |
| Vehicle Detection |           |             |             |                |             |                   |                   |                       |              |           |                    |
| VCA               |           |             |             |                |             |                   |                   |                       |              |           |                    |
|                   |           |             |             |                |             |                   |                   |                       |              |           |                    |
|                   |           |             |             |                |             |                   |                   |                       |              |           |                    |
|                   |           |             |             |                |             |                   |                   |                       |              |           |                    |
|                   |           |             |             |                |             |                   |                   |                       |              |           |                    |
|                   |           |             |             |                |             |                   |                   |                       |              |           |                    |
|                   |           |             |             |                |             |                   |                   |                       |              |           |                    |
|                   |           |             |             |                |             |                   |                   |                       |              |           |                    |
|                   |           |             |             |                |             |                   |                   |                       |              |           |                    |
|                   |           |             |             |                |             |                   |                   |                       |              |           |                    |
|                   |           |             |             |                |             |                   |                   |                       |              |           |                    |
|                   |           |             |             |                |             | @2018 Hikvision I | Digital Technolog | iy Co., Ltd. All Righ | ts Reserved. |           |                    |
|                   |           |             |             |                |             |                   |                   |                       |              |           |                    |
|                   |           |             |             |                |             |                   |                   |                       |              |           | 1.2                |
|                   |           |             |             |                |             |                   |                   |                       |              |           | blu                |
|                   |           |             |             |                |             |                   |                   |                       |              |           |                    |
|                   |           |             |             |                |             |                   |                   |                       |              |           |                    |

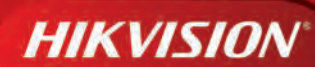

در صفحه Live View می توانید تصویر دوربین را مشاهده نمایید.

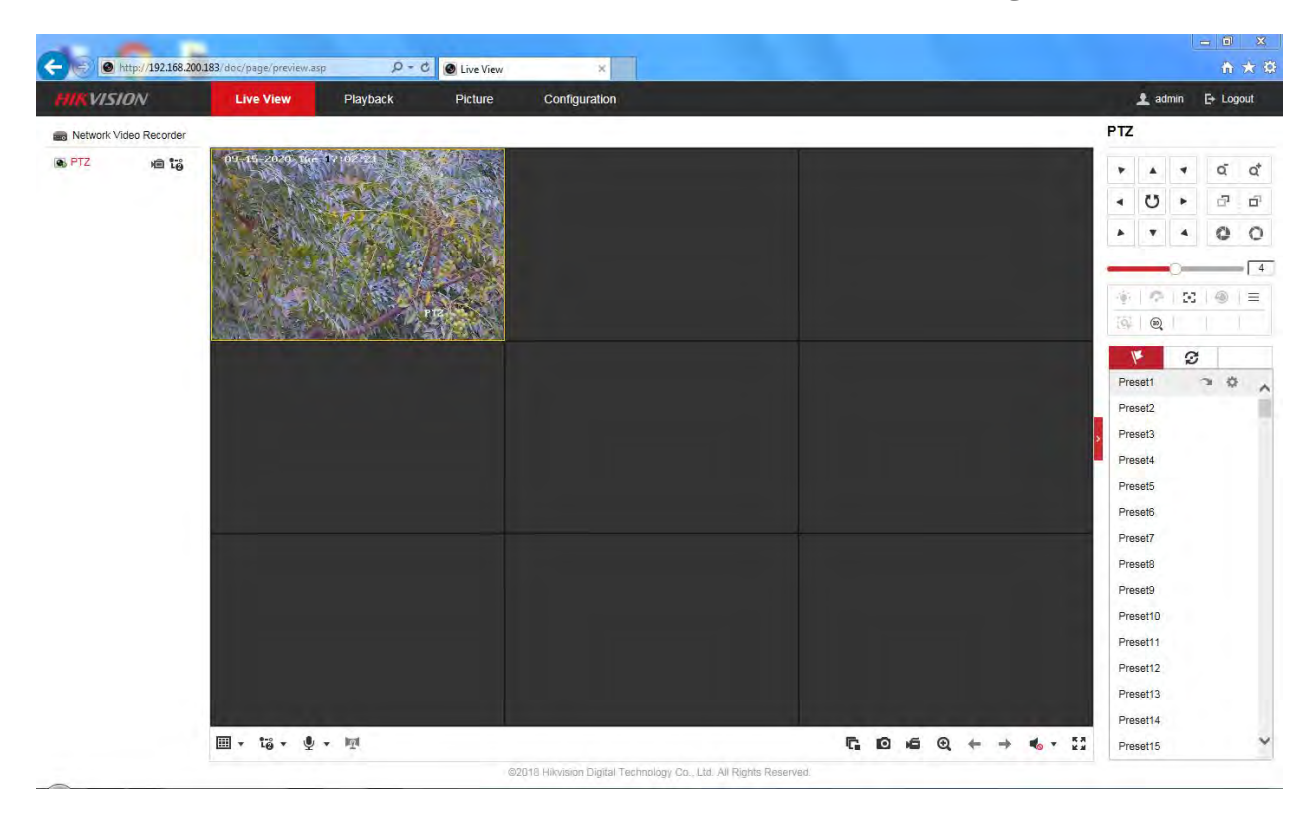

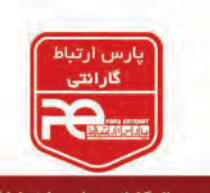

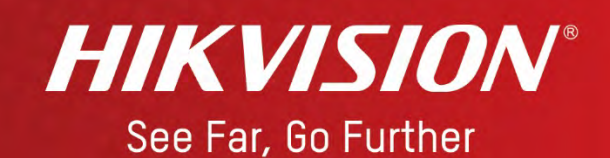

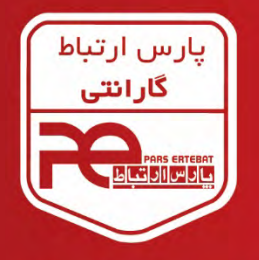

با سه سال گارانتی پارس ار تباط افزار

هایک ویژن تهران

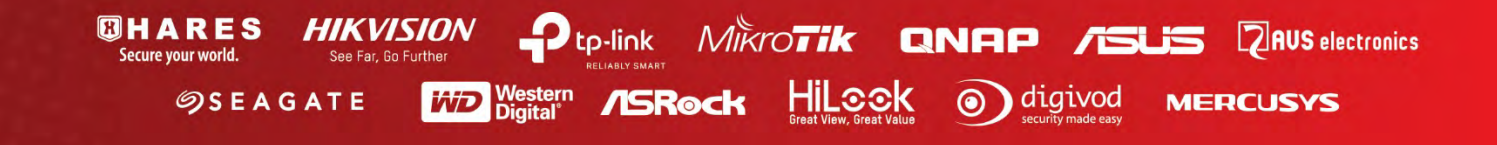

21-89395 @ www.pars-e.com @ pars.ertebat.afzar 
 Qarsertebatchannel @ parsertebat afzar
 Content of the second of the second o